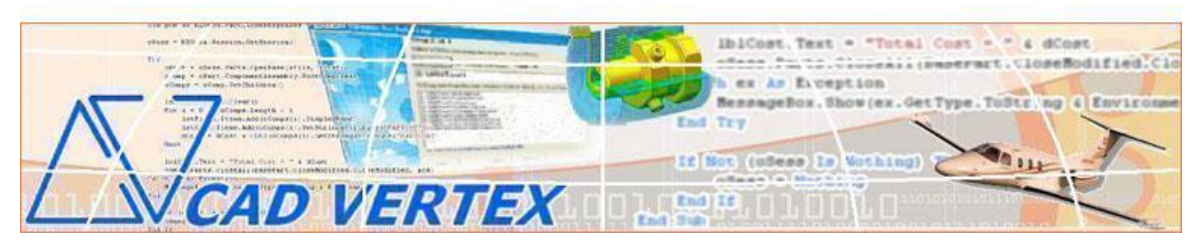

CADVertex Solutions: A-16. Whispering Wind . Pashan-Baner Link Rd . Pashan . Pune . 411021 . India www.CADVertex.com eMail: info@cadvertex.com Ph: +91 9890 611 694

# **Revision Notes** For Solid Edge

Introduction: The Revision Notes tool can be used to mark places on a drawing that have been revised.

In Solid Edge, Revision Notes can be created through a convenient floating dialog invoked from a ribbon bar to convert circles or curves into revision clouds to which a text note can be attached.

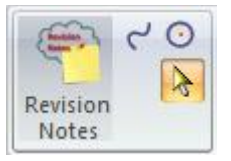

| Revision Notes                                                                      | <b>X</b>                                                                          | Working:                                                                                                    |
|-------------------------------------------------------------------------------------|-----------------------------------------------------------------------------------|----------------------------------------------------------------------------------------------------|
| € tember -<br>Check tolerance before<br>machining.<br>~Tushar<br>22-Sep-15 11:31 PM | Create Revision Note<br>Arc Size: 10<br>Edit Revision Cloud<br>View Revision Note | <ol> <li>Create a circle or closed curve in the<br/>drawing.</li> <li>Launch the Revision Notes<br/>program by clicking its button on the<br/>Solid Edge ribbon bar.</li> <li>A dialog appears. Type in the<br/>revision note.</li> </ol> |
|                                                                                     | Show Help Tips                                                                    | <u>Note:</u> Current date and time can also be automatically inserted.                                                                                                    |
| ₹                                                                                   |                                                                                   | 4. Select the circle or curve in the drawing.                                                                                                    |
|                                                                                     |                                                                                   | Note: The dialog remains floating on the screen as you pick the curve/circle.                                                                                                    |
|                                                                                     |                                                                                   | 5. Click the Create Revision Note button.                                                                                                    |
|                                                                                     |                                                                                   | 6. Revision Note is created.                                                                                                    |

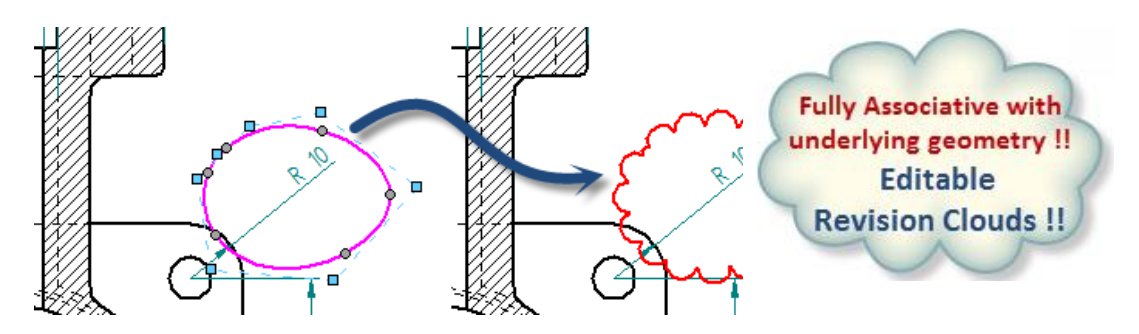

## **Editing a Revision Note:**

1. Click the Revision Note tool from the ribbon bar and pick a revision note in the drawing to edit.

2. Click the Edit Revision Note button to extract the underlying curve/circle of the revision cloud.

3. Modify the curve/circle in the drawing and the arc size or note in the dialog.

4. Select the modified curve/circle if not selected and click the Create button.

The revision cloud is updated with the new arc size and note.

### Viewing a Revision Note:

Text associated with a Revision Note can be viewed by selecting the Revision Note in the drawing and clicking the View Revision Note button in the dialog.

## Sample Revision cloud from a Circle:

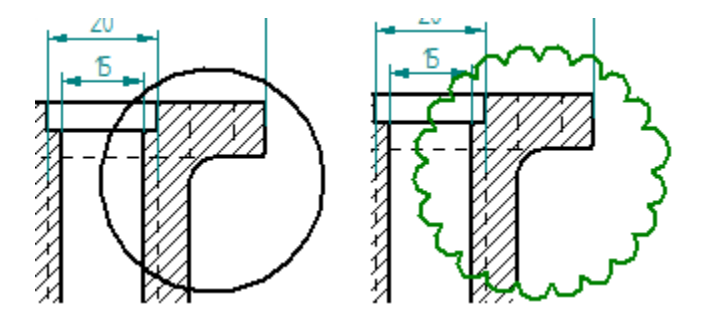

"Revision Notes are fully associative with their underlying geometry and can be edited."

### For quotes:

| eMail: | info@cadvertex.com |
|--------|--------------------|
| Call:  | +91 9890 611 694   |